# **Grade Changes**

Grade Change forms are now submitted electronically via SharePoint. SharePoint can be accessed from any computer. If accessing SharePoint from a computer not on the UTA network, a VPN connection will be required. The best browser to use SharePoint is Internet Explorer.

SharePoint Location for CRAs: Click Here:<u>AcadForms</u> \*\*\*You must be given access for this link to work\*\*\*

For information regarding the policy on Grade Changes or how to determine when one is appropriate, please click here.

\*As of **August 21, 2014**, the Office of Records and Registration will no longer accept paper CRA request forms. All departments will need to submit CRA requests electronically via SharePoint.

Please note: The Grade Change form is only to be submitted when changing a final grade (i.e. posted grade of "I" needs to be changed to an "A").

#### How to Submit a Grade Change Form

- 1) Click on the above link to access the SharePoint site.
- 2) On the home page, you will see the following:

| TEX<br>ARLIN                              | AcadForms > Home<br>This site is managed by the Office of Records and Registration. Please report site-related problems to<br>recordsandregistrationprocessing@uta.edu                               | i Like It | Tags & |
|-------------------------------------------|----------------------------------------------------------------------------------------------------|-----------|--------|
| AcadForms Audit Dashboa                   | Development Dashboard ORR Dashboard All Sites                                                                                                    | م         | ?      |
| Processing Dashboard Pro                  | roject Dashboard                                                                                                    |           |        |
| Create New Form:<br>Class Roll Adjustment | My Academic Forms                                                                                                    |           |        |
| Grade Change Request                      | Content Type Student Name Dept Instructor Name Request Status Name Modified There are no items to show in this view of the "Submitted" document library. To add a new item, click "New" or "Upload". |           |        |
| College Dashboards:                       |                                                                                                    |           |        |
| Architecture                              |                                                                                                    |           |        |
| Business                                  |                                                                                                    |           |        |
| Ed & Health Professions                   |                                                                                                    |           |        |
| Engineering                               |                                                                                                    |           |        |
| Liberal Arts                              |                                                                                                    |           |        |
| Nursing                                   |                                                                                                    |           |        |
| Science                                   |                                                                                                    |           |        |
| Social Work                               |                                                                                                    |           |        |
| University College                        |                                                                                                    |           |        |
| Urban & Public Affairs                    |                                                                                                    |           |        |
| Lists                                     |                                                                                                    |           |        |
| AddtlApprovers                            |                                                                                                    |           |        |
| AcadDepts                                 |                                                                                                    |           |        |
| CollegesSchools                           |                                                                                                    |           |        |

- 3) Click on the Grade Change Request link on the menu that is located to the left.
  - a. Note: Any CRAs or Grade Changes submitted by you will appear as a list on the main section of the homepage.

|                                                                                  | University of Texas at Arlington<br>Grade Change<br>Not Submitted                                                 | Status of the<br>Grade Change                                                                |
|----------------------------------------------------------------------------------|----------------------------------------------------------------------------------------------------|----------------------------------------------------------------------------------------------|
| I his form is                                                                    | to be used once grade rosters have generated or a grade has been posted.                                          |                                                                                              |
|                                                                                  | Student mormation                                                                                                 |                                                                                              |
| Student Name:*                                                                   |                                                                                                    |                                                                                              |
| Student ID:*                                                                     |                                                                                                    |                                                                                              |
| Student Email:*                                                                  |                                                                                                    |                                                                                              |
| Student Type:*                                                                   | Select                                                                                                    |                                                                                              |
| Student Career:*                                                                 | Select 💌                                                                                                    |                                                                                              |
| Priority:*                                                                       | Regular                                                                                                    |                                                                                              |
|                                                                                  | Course Information                                                                                                |                                                                                              |
| Camastar <sup>®</sup>                                                            | Course Course Course Original New                                                                                 | If you answer No,                                                                            |
| 1 Select                                                                         | Change Sele Sele                                                                                                  | you will need to                                                                             |
| Insert a Row (maximum                                                            | = 6)                                                                                                    | enter the                                                                                    |
| Justification:*                                                                  | Select or type                                                                                                    | instructor's name.                                                                           |
| Supporting                                                                       | <sup>®</sup> Click here to attach a file                                                                          | The best way to do                                                                           |
| Documentation:                                                                   |                                                                                                    | this is to look up                                                                           |
|                                                                                  | Requestor/Instructor                                                                                              |                                                                                              |
|                                                                                  | Department:*                                                                                                    | book (like                                                                                   |
| Are you an instructor for<br>courses listed above, or<br>to submit this form for | at least one of the<br>are you authorized<br>your department?<br>No<br>No<br>No<br>Submit for Instructor Approval | Outlook). Just<br>click the address<br>book icon to the<br>right of the<br><i>Instructor</i> |
|                                                                                  |                                                                                                    | Responsible field.                                                                           |

4) You will now fill out the form with the student and course information.

- 5) Once you submit the Grade Change, it will be routed to the next approver and they will be notified via email. You may also check the status of the Grade change at any time on the home page.
- 6) Once the Grade Change has been processed, the instructor and student will be notified via email. Note: if the Grade Change has been denied, only the instructor will be notified.

## How to Approve/Deny a Grade Change (For Chairs/Deans)

Once a Grade Change has been submitted, you will need to approve/deny the Grade Change. You should receive an email notification that looks similar to this:

[to be sent to chair: 1 Your approval is requested for this Grade Change Student: urban studies student Instructor: Pierce, Susan L Department: Urban and Public Affairs - Graduate Within the form, please selected Yes or No to indicate your approval and then click Submit. If you have any questions about this process, please forward them along with this message to the Office of Records and Registration. Thank you. [Please do not reply to this auto-generated message]

Note: Only authorized chairs/deans will be able to have access to approve/deny a Grade Change. All others will have read-only access.

You will receive the email notification from AcadForms with the subject line of **Grade Change Request** for Approval [Student's name, ID #].

- 1) Click on the **Grade Change** link. This will take you directly to the form.
  - a. If you did not receive a notification email or cannot find it, there is an alternate way shown on page 6.
- 2) Once you are in the form, you may review all the information. You should also be able to view any uploaded attachments, if any.
- 3) To approve/deny the request, you will scroll all the way to the bottom until you see a highlighted drop down. This is where you will make your selection. If denying the grade change, please include a comment as to why is being denied. Click **Submit**. (see below)

| -   |                              | L Los es esta              |                                         |              |                |            |           |       |
|-----|------------------------------|----------------------------|-----------------------------------------|--------------|----------------|------------|-----------|-------|
|     |                              | Univer                     | ISITY OF                                | iexas at     | Ariing         | ton        |           |       |
|     |                              |                            | Grade                                   | Char         | nge            |            |           |       |
|     |                              |                            | Approva                                 | Pendina-Ch   | air            |            | [         | Close |
|     |                              |                            | ,,,,,,,,,,,,,,,,,,,,,,,,,,,,,,,,,,,,,,, | , choing ch  |                |            |           |       |
|     | This form is                 | to be used once            | grade rosters                           | have genera  | ted or a grad  | le has bee | n posted. |       |
|     |                              | S                          | tudent Ir                               | nformat      | ion            |            |           |       |
|     | Student Name:                | Tammy Taylor               |                                         |              |                |            |           |       |
|     | Student ID:                  | 1000131213                 |                                         |              |                |            |           |       |
|     | Student Email:               | ttaylor@uta.ed             | u                                       |              |                |            |           |       |
|     | Student Type:                | Regular                    |                                         |              |                |            |           |       |
|     | Student Career:              | Undergraduate              |                                         |              |                |            |           |       |
|     | Priority:                    | Urgent                     |                                         |              |                |            |           |       |
|     |                              | (                          | Course In                               | formati      | on             |            |           |       |
|     |                              |                            |                                         | Course       | Course         | Course     | Original  | New   |
|     | Semester                     | Year                       | Action                                  | Prefix       | Number         | Section    | Grade     | Grade |
|     | 1 Summer II                  | 2010                       | change                                  | 3000         | 3200           | 10         | R         | W     |
|     | Justification:               | Turned in additi           | ional work                              |              |                |            |           |       |
|     | Supporting<br>Documentation: | This is a test<br>12.41 KB | t of the TMW re                         | quest system | upload feature | docx       |           |       |
|     |                              | Prepara                    | ed by ttaylor a                         | t 2014-04-23 | 8715:51:06     |            |           |       |
|     |                              |                            | Аррі                                    | rovals       |                |            |           |       |
|     | Departme                     | nt: Earth and En           | viromental Sc                           | ience        |                |            |           |       |
|     | Instruct                     | or: Pierce, Susar          | nL                                      |              |                |            |           |       |
|     | Mav                          | ID: 1000830539             |                                         |              |                |            |           |       |
|     | Commen                       | its:                       |                                         |              |                |            |           |       |
|     |                              | Click here                 | to attach a file                        |              |                |            |           |       |
|     |                              | Annrove                    | ed hy sinierce (                        | nt 2014-04-3 | 0T14-28-14     |            |           |       |
|     | Assoc Dean or Cho            | air: BCTest Manz           | aper                                    |              | 0714.20.14     |            |           |       |
|     | Do you approve this request  | t?* Select                 | .ec.                                    |              |                |            |           |       |
| - 1 | Commer                       | its:                       |                                         |              |                |            |           |       |
|     | Commen                       |                            |                                         |              |                |            |           |       |
|     | commen                       | ill other                  | the stand of N                          |              |                |            |           |       |
|     | conner                       | Click here                 | e to attach a file                      |              |                |            |           |       |

Once the Chair and Dean have approved the Grade Change, it will be routed to ARR for processing.

#### Viewing the College Dashboard

The main section of the homepage is a queue of all the CRAs and Grade Changes that have been submitted by you. You will be able to see the status of each form.

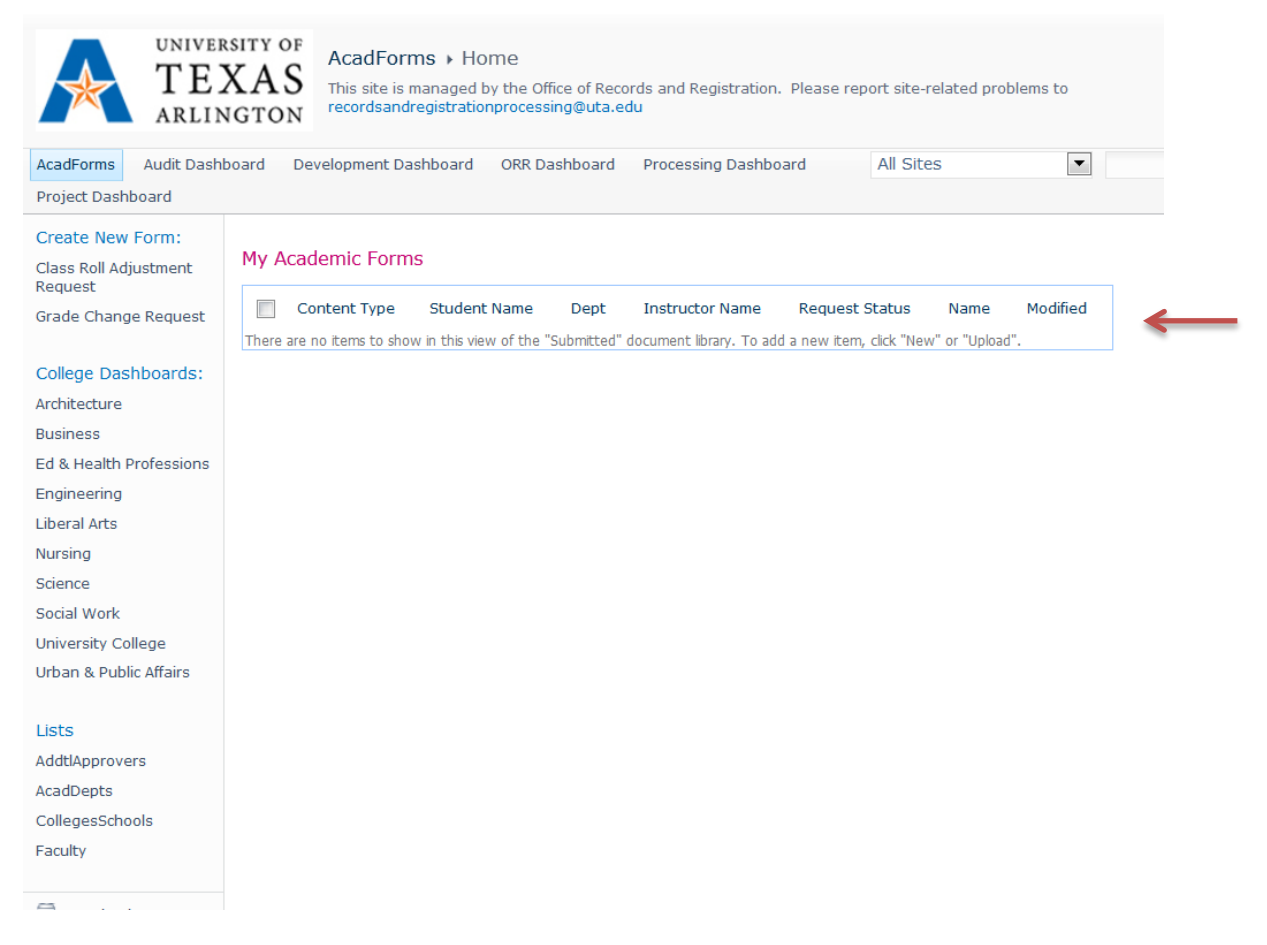

In addition, each department has their own dashboard. This is a queue that is viewable by all staff and faculty and will list all CRAs and Grade Changes by department. Additionally, this is an alternate way to access a Grade Change to approve/deny without having to click from the email notification. Please note: only authorized approvers will actually be able to approve/deny a Grade Change. To access a student's form, simply click on the link under the **Name** column.

|                                                      |                                                                                                    | RSITY OF<br>XAS<br>NGTON AcadFo<br>AcadFo<br>This site<br>recordsa     | orms  College I is managed by the O ndregistrationproces | Dashboard<br>ffice of Records and<br>sing@uta.edu                      | Registration. Please                                                                | report site-related problems to                                                               |                                                                         | I Like It Tags                                                  |
|------------------------------------------------------|----------------------------------------------------------------------------------------------------|------------------------------------------------------------------------|----------------------------------------------------------|------------------------------------------------------------------------|-------------------------------------------------------------------------------------|-----------------------------------------------------------------------------------------------|-------------------------------------------------------------------------|-----------------------------------------------------------------|
|                                                      | AcadForms Audit Dash                                                                                                    | iboard Development                                                     | Dashboard ORR D                                          | ashboard Proces                                                        | ssing Dashboard                                                                     | All Sites                                                                                     |                                                                         | ٩                                                               |
|                                                      | Recently Modified<br>Project Dashboard<br>CRA Help<br>Processing Dashboard<br>Home<br>College Dashboard<br>Create New Form:<br>Class Roll Adjustment<br>Bequest                                                        | Class Roll<br>Class Roll<br>Adjustment<br>Grade Change<br>Grade Change | Student Name<br>sdfg<br>Tammy Taylor<br>Tammy Taylor     | Instructor Name<br>Pierce, Susan L<br>Taylor, Tammy<br>Pierce, Susan L | Request Status<br>Approved<br>Approval<br>Pending-Dean<br>Approval<br>Pending-Chair | Name<br>20140416T130651bctest-<br>manager<br>20140423T151258ttaylor<br>20140423T155106ttaylor | Modified<br>4/16/2014 1:32 PM<br>4/30/2014 2:31 PM<br>4/30/2014 2:35 PM | Dept<br>Biology<br>Physics<br>Earth and<br>Enviromental Science |
| Find your<br>department's<br>dashboard<br>and click. | Grade Change Request<br>College Dashboards:<br>Architecture<br>Business<br>Ed & Health Professions<br>Engineering<br>Liberal Arts<br>Nursing<br>Science<br>Social Work<br>University College<br>Urban & Public Affairs |                                                                        |                                                          |                                                                        | Here is the<br>Changes for<br>access the f<br>link.                                 | list of all CRAs/Grac<br>r the department. T<br>Form, just click on th                        | le<br>o<br>ne blue                                                      |                                                                 |

Note: If you are looking for older CRA/Grade change that was submitted and processed, but is not appearing on the list, this means that it has been archived to ImageNow and removed from SharePoint.

## **Additional Information**

Once the Grade Change has moved forward, an email notification is sent notifying the approver. If no action has been taken after seven days, an email reminder will be sent to the person to inform him or her that a Grade Change is still pending approval. ARR will also receive a notification and will monitor this closely. If necessary, the Grade Change can be re-routed to a different approver.

The department can authorize and designate certain staff members to initiate a Grade Change. If this is not already set up, the Dean may submit a request to <u>recordsandregistrationprocessing@uta.edu</u> to add this person. Additionally, if there is any staff/faculty that needs to be added or removed from the Grade Change approval workflow, please let the records processing area know via email.

If a staff/faculty member attempts to access the SharePoint site and does not have access, he/she will be able to submit an individual request. The user will receive this notification:

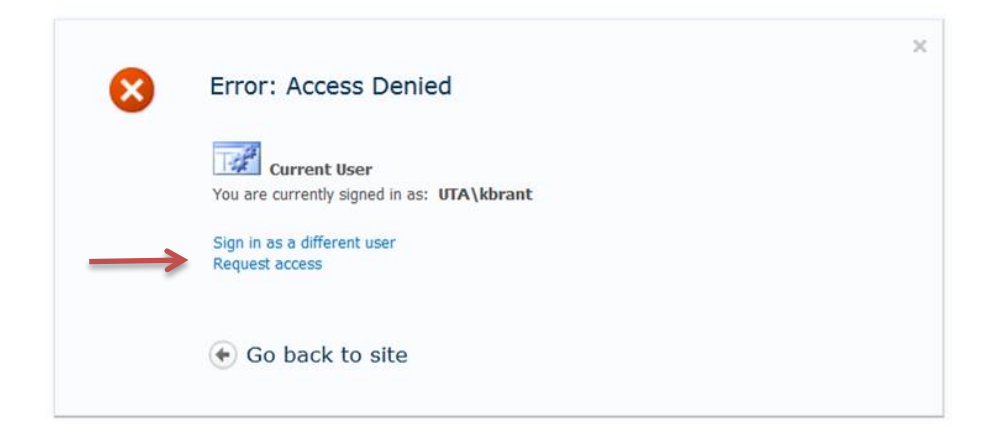

The user may click on the **Request Access** link and it will take them to the following screen. The user will need supply the requested information and **Send Request**. This will be sent to ARR via email and we will be able to grant access from that point.

| × | Request Access                                                                           |
|---|------------------------------------------------------------------------------------------|
|   | You are currently signed in as: UTA\kbrant                                               |
|   | Type your request, and then click Send Request.                                          |
|   | Supply a description of the action you were taking and the URL you were trying to reach. |
|   | h                                                                                        |
|   | Send Request                                                                             |
|   | Go back to site                                                                          |

Once the Grade Change has been processed by the Records Office, this change will reflect in MyMav. Additionally, a copy of the Grade Change will be included in the student's file in ImageNow.

For more information on when a Grade Change is necessary or not, please visit the <u>ARR website</u>.